# Understanding the Employer Affordability Estimator

12/19/2024 11:01 am MST

#### How to Use the Employee Affordability Estimator

You can use the Employee Affordability Estimator to determine the affordability of if your employer's coverage. It is considered affordable if the amount of the monthly premium of the lowest-cost plan offered is less than the percentage set by the IRS of your total household income. This estimator help you assess if you may be eligible for a tax credit and coverage through Your Health Idaho.

#### https://affordability.yourhealthidaho.org/#/

#### Landing Page

The estimator's landing page provides basic information and the information you will need to answer a few questions.

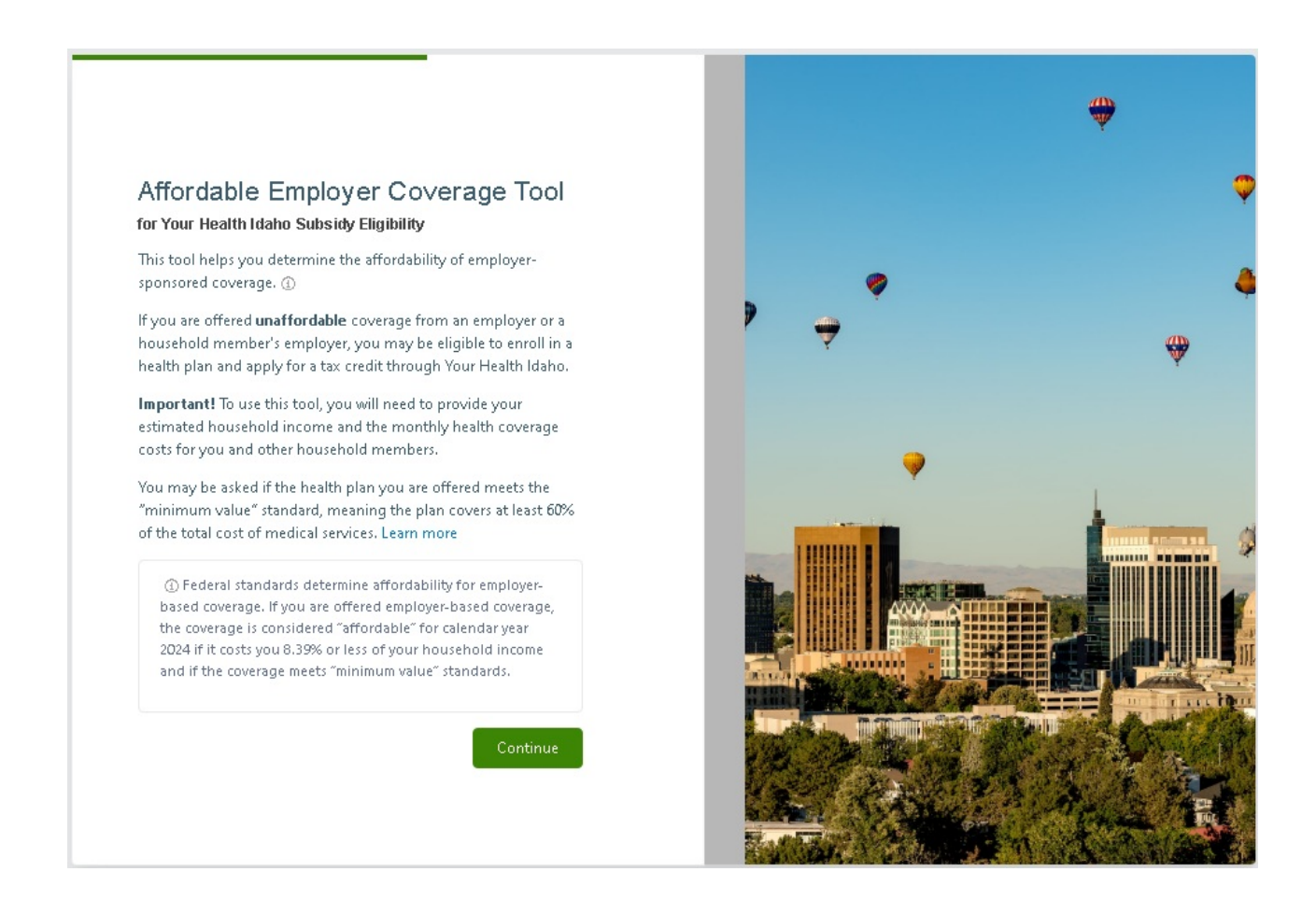

# Household Members Page

You will first be asked to provide general information about yourself, including your first name, age, and whether you are employed or pregnant.

You can then add other household members, including and dependents.

The estimator displays helpful tips along the way. For instance, it reminds you to only add family members who are claimed on your taxes even if they do not need coverage, or to contact Your Health Idaho customer service if you or a household member has two or more jobs that offer health coverage.

| ax returns, even if they o          | /our household. Your hou:<br>Ion't need coverage.                                                                  | sehold includes you, your spous                                                                                                    | e (if applicable), and all dep                             | endents claimed on your             |                      |
|-------------------------------------|----------------------------------------------------------------------------------------------------|----------------------------------------------------------------------------------------------------|------------------------------------------------------------|-------------------------------------|----------------------|
| 1. Self                             |                                                                                                    | 2. Sp                                                                                                    | ouse 🙁                                                     | 3. Depende                          | nt 🙁                 |
| First Name<br>John<br>Pregnant      | Age<br>39                                                                                                    | First Name<br>Jane<br>Pregnant                                                                                                    | Age<br>35<br>Employed                                      | First Name<br>Jaden<br>Pregnant Err | Age<br>12<br>pployed |
| soseprine                           |                                                                                                    |                                                                                                    |                                                            |                                     |                      |
| Pregnant                            | Employed                                                                                                    |                                                                                                    |                                                            |                                     |                      |
| Pregnant Special certified • Ye • A | Cases - If one of the follow<br>Connector or call 1-855-9<br>ou have two or more jobs t<br>nother household member | ving scenarios applies to you or y<br>44-3246 to speak to a Customer A<br>hat offer health coverage<br>r has two or more jobs that offer | our household, find no-cost<br>dvocate:<br>health coverage | assistance from a Your Health Idal  | 10-                  |

# Income Page

Next, you will be asked to provide your estimated household income. Here, you can click a dropdown to indicate the income's frequency. You can select annually, monthly, bi-weekly, or weekly.

#### Coverage Details Page

For each household member you indicated is employed, you will be asked if that member's employer:

- 1. Doesn't offer health coverage
- 2. Offers health coverage to the employee only
- 3. Offers health coverage to the employee and dependent children—but not the spouse
- 4. Offers health coverage to the employee, spouse and children

If you answer that any family member's employer offers coverage to at least that member, you will then be asked questions regarding the monthly premium amount paid for the family member employed and then for the others looking for coverage.

| Coverage Details                                                                                                    |
|----------------------------------------------------------------------------------------------------|
| Tell us about the employer coverage offered to members of the household.                                                                 |
| 은 John (Self, 39) 온 Jane (Spouse, 35)                                                                                                    |
| 1. John is employed. Does the employer offer health insurance coverage to John and all household members?                                |
| Tell us if the employer offers coverage, even if John or other household members are covered by another program such as Medicaid or CHIR |
| O The Employer does not offer any health coverage                                                                                        |
| The Employer offers health coverage to the Employee only                                                                                 |
| $\odot$ The Employer offers health coverage to the Employee and dependent children, but coverage is not offered to spouses               |
| $\odot$ The Employer offers health coverage to the Employee, the spouse, and dependent children                                          |
| 2. If John enrolls in a health plan offered by John's employer, what would the cost of coverage be?                                      |
| If multiple health plans are offered by the employer, enter the cost of the lowest priced plan.                                          |
| O More than \$699.17 per month                                                                                                    |
| ○ Less than \$699.17 per month                                                                                                    |
|                                                                                                    |
|                                                                                                    |
|                                                                                                    |
|                                                                                                    |

Selecting "Less than..."

- By selecting the less than option, the estimator will then ask if the plan meets the minimum value standard. If you are not sure, you can click "click here" to visit the Your Health Idaho Help Center with information about the Minimum Value Standard or contact your company's HR or benefits specialist to get more information.
- After indicating "Yes" or "No," you can continue to the next employed member or see the results if the questions were answered for all employed family members.

Selecting "More than..."

• After indicating "More than...," you can continue to the next employed member or check the results if there are no more employed family members.

| Tell us about the employer                          | coverage offered to members of the household.                                                                              |
|-----------------------------------------------------|----------------------------------------------------------------------------------------------------|
| 요 John (Self, 39)                                   | 온 Jane (Spouse, 35)                                                                                                    |
| 1. <u>Jane</u> is employed.                         | Does the employer offer health insurance coverage to <u>Jane</u> and all household members?                                |
| Tell us if the employer o                           | ffers coverage, even i <u>f Jane</u> or other household members are covered by another program such as Medicaid or CHIR    |
| <ul> <li>The Employer does</li> </ul>               | not offer any health coverage                                                                                              |
| <ul> <li>The Employer offer</li> </ul>              | s health coverage to the Employee only                                                                                     |
| The Employer offer                                  | s health coverage to the Employee and dependent children, but coverage is not offered to spouses                           |
| <ul> <li>The Employer offer</li> </ul>              | s health coverage to the Employee, the spouse, and dependent children                                                      |
| 2. If <b>only</b> Jane enrolls                      | s in a health plan offered by Jane's employer, what would the cost of coverage be?                                         |
| If multiple health plans                            | are offered by the employer, enter the cost of the lowest priced plan.                                                     |
| More than \$699.17                                  | per month                                                                                                    |
| ○ Less than \$699.17 p                              | er month                                                                                                    |
| 3. If <u>Jane , Jaden</u> and<br>all 3 family membe | <u>Josephne</u> enroll in a health plan offered by <u>Jane</u> 's employer, what would the cost of coverage be for<br>ers? |
| If multiple health plans                            | are offered by the employer, enter the cost of the lowest priced plan.                                                     |
| More than \$699.17                                  | per month                                                                                                    |
| ○ Less than \$699.17 p                              | er month                                                                                                    |
| Rack to John                                        | Check my Results                                                                                                    |

#### **Results Page**

The estimator provides an eligibility result for each member based on the information you provided. You will receive a result for each family member.

| 1                           |                                                                                                    |
|-----------------------------|----------------------------------------------------------------------------------------------------|
|                             | John (Self)                                                                                              |
|                             | John <mark>is offered</mark> affordable employer coverage                                                |
| Coverage available through: | Because John is offered "affordable" coverage from an employer, John is not likely eligible to enroll in |
| John's Employer             | coverage and apply for a tax credit through Your Health Idaho.                                           |
|                             |                                                                                                    |

# 1. (Member) is offered affordable employer coverage – Not Your Health Idaho eligible

a. Displays if the employer health plan offered to that member is considered affordable

| 2                                                       |                                                                                                    |
|---------------------------------------------------------|----------------------------------------------------------------------------------------------------|
|                                                         | Jane (Spouse)                                                                                                    |
| <b>Coverage available through:</b><br>Your Health Idaho | Jane <u>is not offered</u> affordable employer coverage<br>Because Jane <u>is not offered</u> "affordable" coverage from an employer, Jane may be eligible to enroll in<br>coverage and apply for a tax credit through Your Health Idaho. |

- 2. (Member) is not offered affordable employer coverage may be Your Health Idaho eligible
  - a. Displays if the employer health plan offered to that member is considered unaffordable and the member's household income is above Medicaid/CHIP thresholds.

| e | •                           | Jaden (Dependent)                                                            |  |
|---|-----------------------------|------------------------------------------------------------------------------|--|
|   | Coverage available through: | Jaden <u>is not offered</u> affordable employer coverage                     |  |
|   | CHIP                        | We estimate that Jaden qualifies for free or low-cost coverage through CHIP. |  |

# 3. (Member) is not offered affordable employer coverage – CHIP eligible

a. Displays if the employer health plan offered to that member is considered unaffordable and the member's household income is within CHIP thresholds.

| 4 | Josephne (Dependent)        |                                                                                             |
|---|-----------------------------|---------------------------------------------------------------------------------------------|
|   | Coverage available through: | Josephne <mark>is not offered</mark> affordable employer coverage                           |
|   | Medicaid                    | We estimate that Josephne qualifies for free or low-cost coverage through <b>Medicaid</b> . |

# 4. (Member) is not offered affordable employer coverage – Medicaid eligible

a. Displays if the employer health plan offered to that member is considered unaffordable and the member's household income is within Medicaid thresholds.

| ß                           |                                                                                 |
|-----------------------------|---------------------------------------------------------------------------------|
|                             | John (Self)                                                                     |
|                             | John is offered affordable employer coverage                                    |
| Coverage available through: |                                                                                 |
| John's Employer             |                                                                                 |
| Medicaid                    | We estimate that John qualifies for free or low-cost coverage through Medicaid. |

# 5. (Member) is offered affordable employer coverage – Medicaid eligible

a. Displays if the employer health plan offered to that member is considered affordable and the member's household income is within Medicaid thresholds.